## Utilidades

## Como hacer imágenes con "clonezilla"

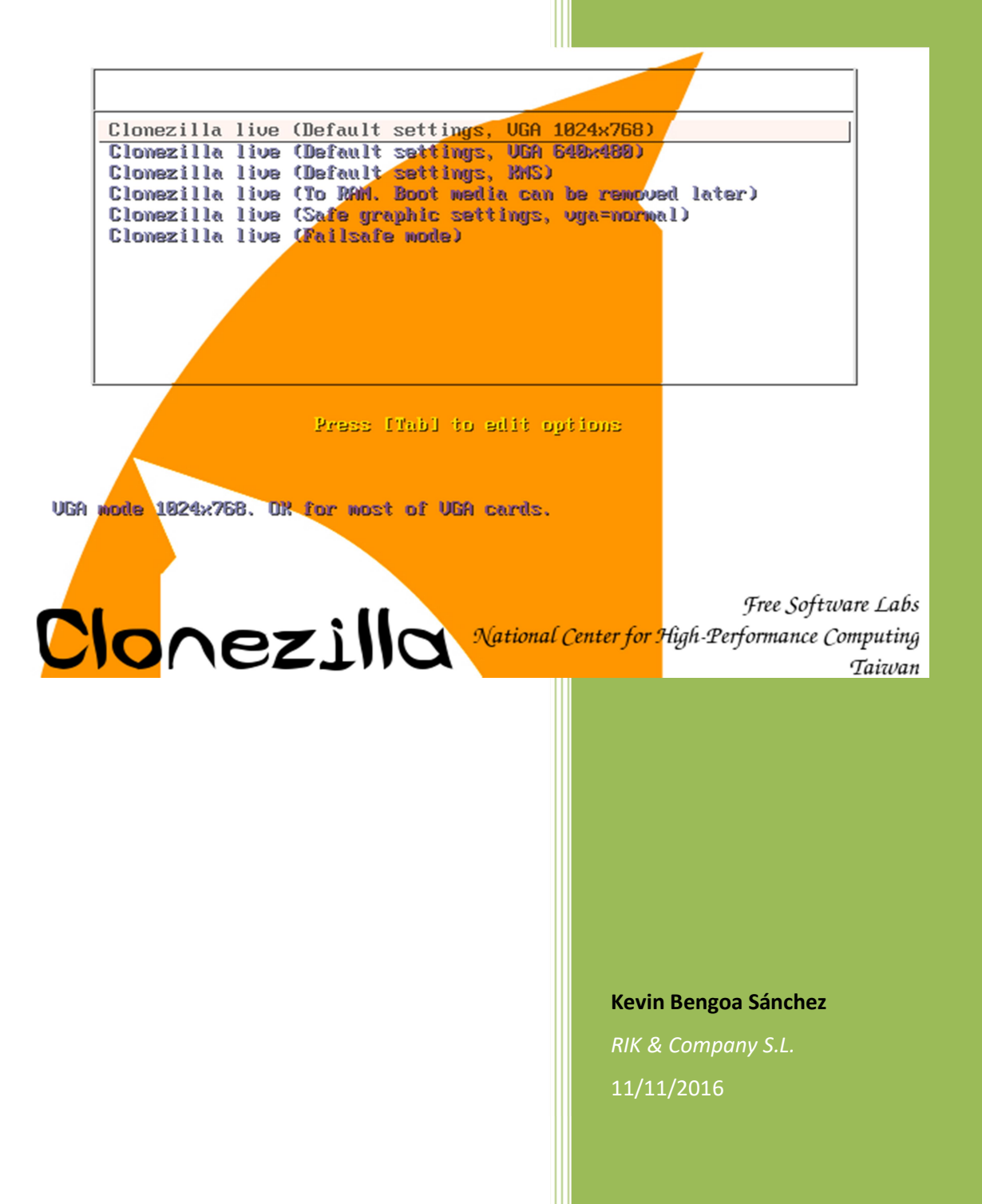

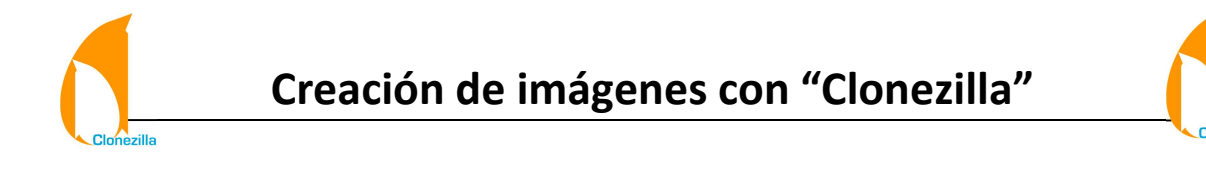

1. Seleccionamos la primera opción y damos "Intro".

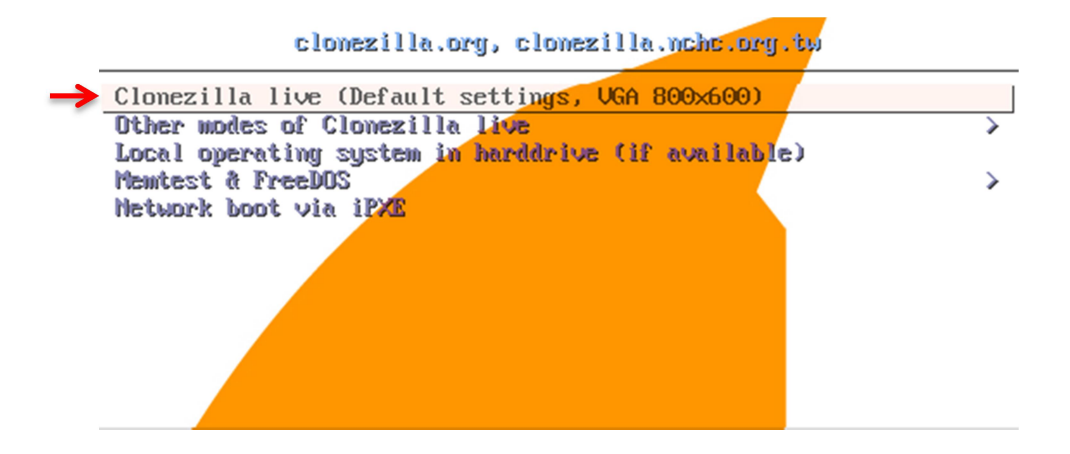

2. Seleccionamos el idioma. (En nuestro caso el español)

| Choose language<br>Which language do you prefer:       |  |
|--------------------------------------------------------|--|
| de_DE.UTF-8 German   Deutsch<br>en_US.UTF-8 English    |  |
| e <mark>s_ES.UTF-8 Spanish   Español</mark>            |  |
| fr_FR.UTF-8 French   Français                          |  |
| it_IT.UTF-8 Italian   Italiano                         |  |
| ja_JP.UTF-8 Japanese   日本語                             |  |
| pt_BR.UTF-8 Brazilian Portuguese   Português do Brasil |  |
| ru_RU.UTF-8 Russian   Русский                          |  |
| zh_CN.UTF-8 Chinese (Simplified)   简体中文                |  |
| zh_TW.UTF-8 Chinese (Traditional)   正體中文 – 臺灣          |  |
|                                                        |  |
|                                                        |  |
| <0k>                                                   |  |
|                                                        |  |

3. Elegimos el tipo de teclado. (Nosotros le daremos a "No tocar el mapa del teclado")

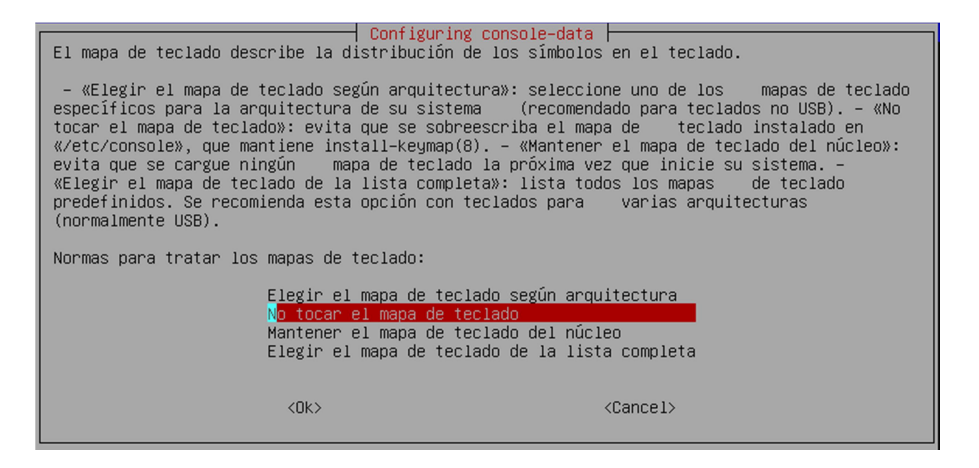

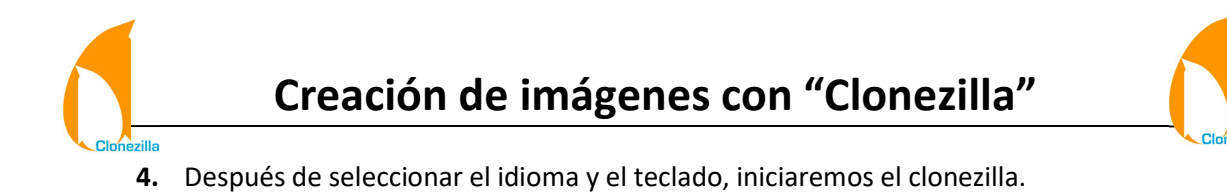

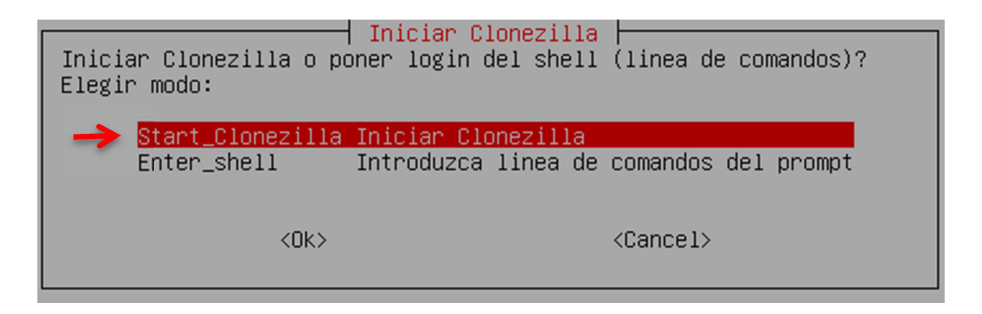

 Nos muestra dos opciones. (En nuestro caso queremos crear una imagen, así que será de "disco/partición a/desde imagen")

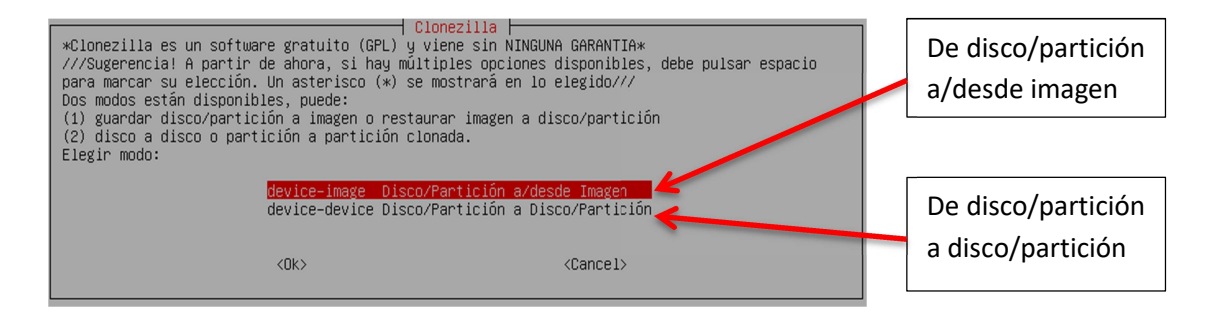

6. Nos muestra las diferentes formas de hacerlo. (En nuestro caso "local")

| Local Antes de c<br>Se montará | Montar directorio de image<br>onar, hay que indicar dónde se encuentra la<br>ese dispositivo o los recursos remotos como                                                                       | n Clonezilla<br>imagen de Clonezilla o de dónde leerla.<br>∕home/partimag. La imagen de Clonezilla |
|--------------------------------|----------------------------------------------------------------------------------------------------|----------------------------------------------------------------------------------------------------|
| SSH                            | o leera desde /nome/partimag.<br>):<br>]ncal devUsar dispositivo local (Ei: di                                                                                                    | sco duro, dispositivo USB)                                                                         |
| Samba                          | ssh_server Usar servidor SSH<br>samba_server Usar servidor SAMBA (Servidor<br>nfs_server Usar servidor NFS<br>enter_shell Introduzca linea de comandos d<br>skip Usar /home/nartimag existente | de red)<br>el prompt. Hacerlo manualmente<br>(iMemorial *NO RECOMENDADO*)                          |
| NFS                            | <pre></pre>                                                                                                    | <cancel></cancel>                                                                                  |

7. Seleccionamos de que disco/partición queremos hacerlo.

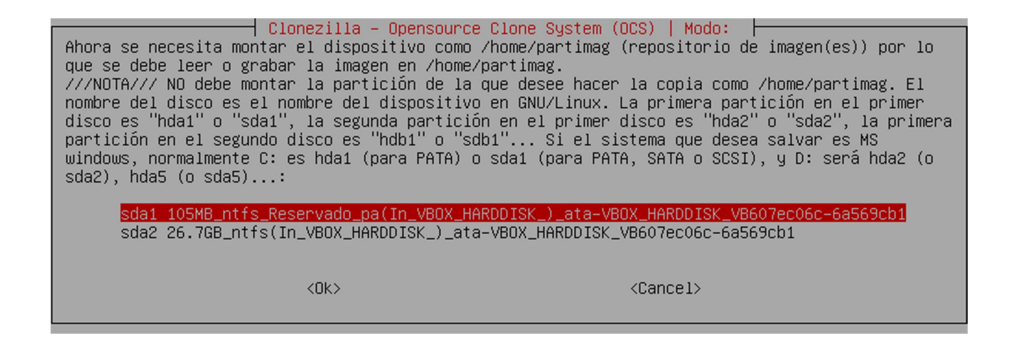

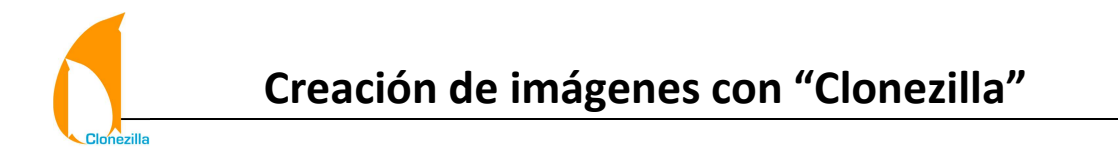

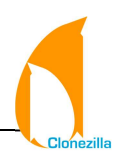

8. Elegimos el directorio de la imagen que crearemos.

| Clonezilla - Opensource Clone System (OCS)<br>Qué directorio es para la imagen Clonezilla (sólo se muestran los directorios de primer nivel, y<br>la imagen de Clonezilla (por ej. directorio) será excluida. Además, si hay un espacio en el<br>nombre del directorio, _NO_ se mostrará)?: |                                                                   |  |  |
|----------------------------------------------------------------------------------------------------|-------------------------------------------------------------------|--|--|
| /                                                                                                    | Directorio Superior en el dispositivo local                       |  |  |
| PerfLogs<br>ProgramData<br>Recovery<br>\$Recycle.Bin<br>Users<br>Windows                                                                                                    | Jul_14<br>oct_27<br>oct_14<br>oct_14<br>oct_14<br>oct_14<br>nov_4 |  |  |
| <0k>                                                                                                    | <cancel></cancel>                                                 |  |  |

9. Utilizaremos el modo "Expert" (Experto.

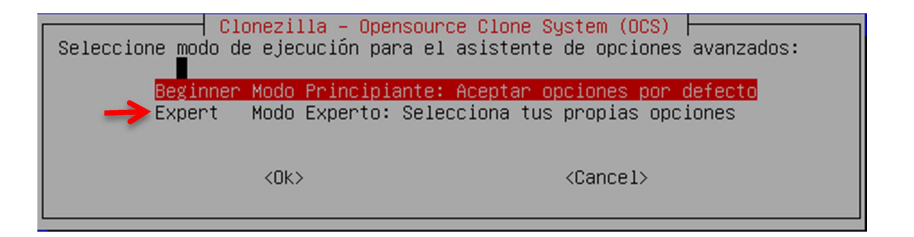

**10.** Seleccionamos una de las opciones. (En nuestro caso "savedisk

Guardar\_disco\_local\_como\_imagen")

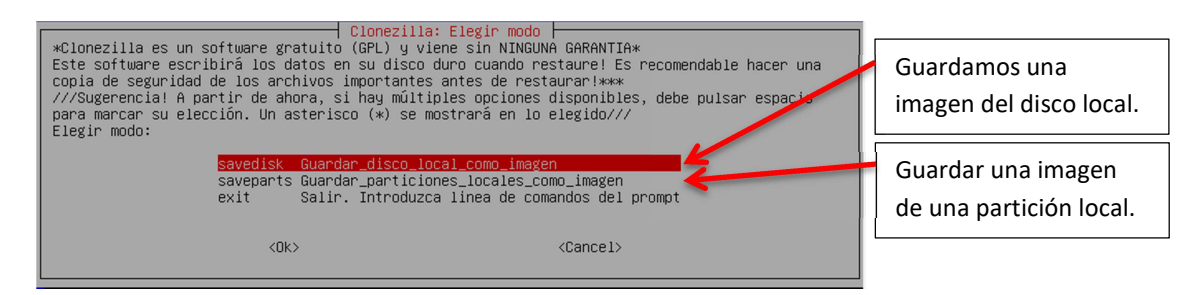

11. Elegimos un nombre para nuestra imagen. (En nuestro caso "2016-11-11-17-img")

| │ <mark>Clonezilla – Opensource Clo</mark><br>Introdu <mark>z</mark> ca el nombre de la : | one System (OCS)   Modo: savedisk  <br>imagen a grabar |
|-------------------------------------------------------------------------------------------|--------------------------------------------------------|
| 2016-11-11-17-img                                                                         |                                                        |
| <0k>                                                                                      | <cancel></cancel>                                      |

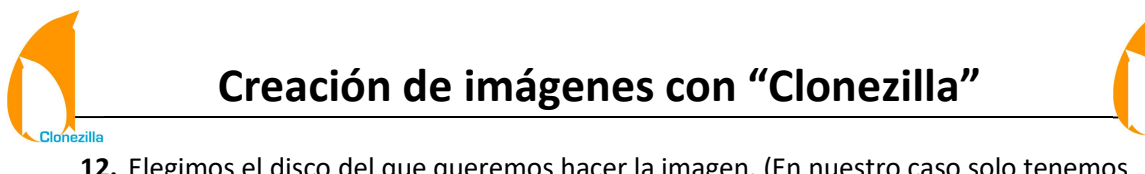

**12.** Elegimos el disco del que queremos hacer la imagen. (En nuestro caso solo tenemos

uno)

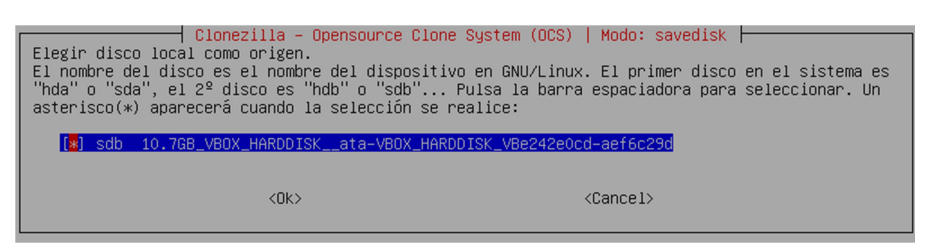

**13.** Elegimos siempre la primera opción dado que es lo mejor y mas seguro.

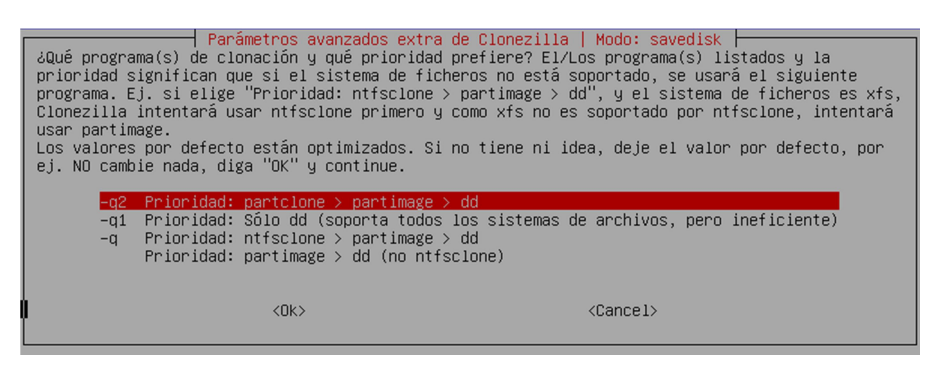

**14.** En los siguientes parámetros seleccionáis los que creáis necesarios.

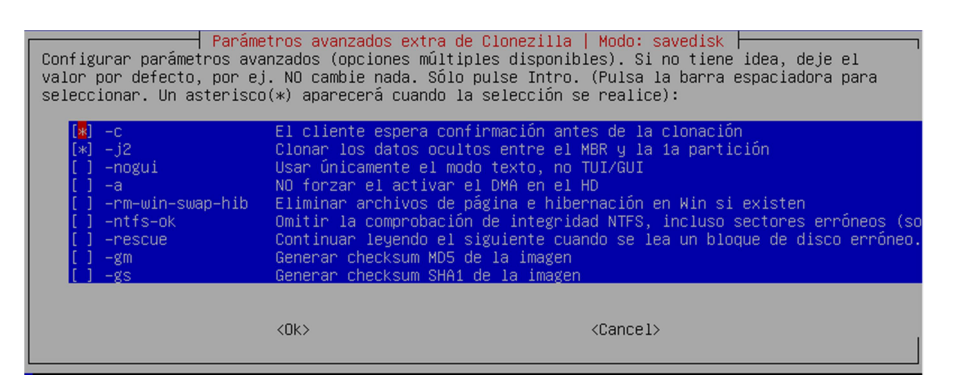

15. Elegimos el tipo de compresión. (En nuestro caso elegiremos "Sin compresión" por el tiempo que tarda)

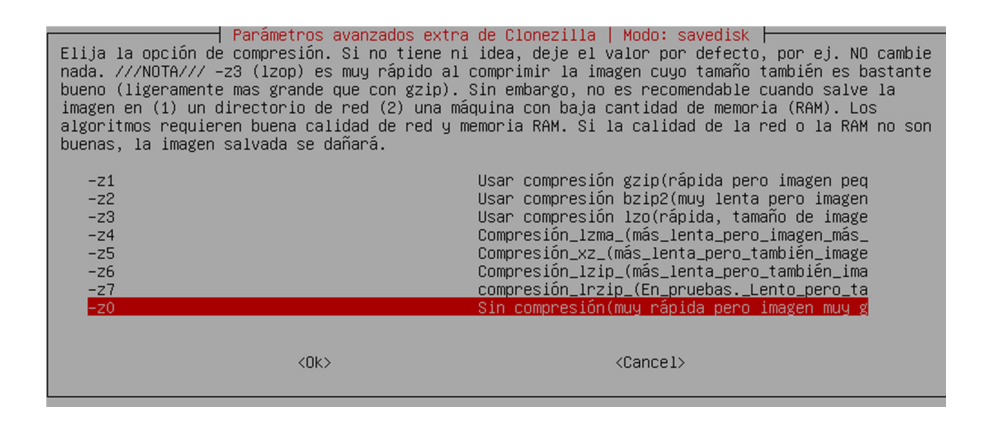

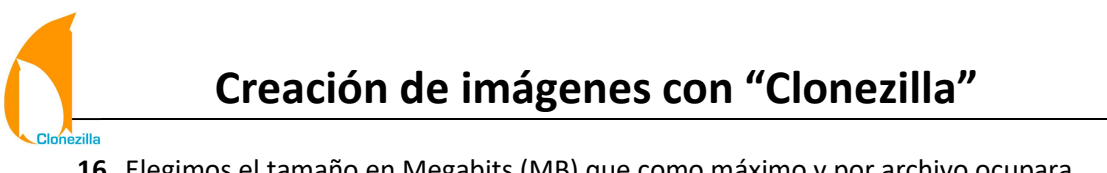

16. Elegimos el tamaño en Megabits (MB) que como máximo y por archivo ocupara nuestra imagen (es decir si ponemos 10 MB y ocupa 20 MB lo hará en 2 archivos). (Nosotros lo dejamos como viene por defecto "2000MB")

| Parámetros avanzados extra de Clonezilla   Modo: savedisk  <br>El tamaño en MB para partir el archivo imagen partición en varios volúmenes de archivos. Por<br>favor introduzca un número mayor de 10. Si no desea partir el archivo imagen, introduzca un<br>número muy grande ej. "1000000". Por favor no use nunca mas "0" porque si su distribución de<br>GNU/Linux usa el nuevo /sbin/init en el inicio, se confundirá con ese "0". |                   |  |
|----------------------------------------------------------------------------------------------------|-------------------|--|
| < <u>0</u> k>                                                                                                    | <cancel></cancel> |  |

**17.** Comprobaciones del sistema de ficheros de la imagen. (En nuestro caso le daremos a "Omitir la comprobación")

| Parámetros avanz<br>Elige si quieres comprobar y repara<br>solo para sistemas de ficheros sopo<br>reiserfs, xfs, jfs, vfat. Not for N | ados extra de Clonezilla   Modo: savedisk  <br>r el sistema de ficheros antes de grabarlo. Esta opción es<br>rtados completamente por fsck en GNU/Linux, como ext2/3/4,<br>ITFS, HFS+ |  |  |
|----------------------------------------------------------------------------------------------------|----------------------------------------------------------------------------------------------------|--|--|
| -fsck-src-part<br>-fsck-src-part-y                                                                                                    | Omitir la comprobación/reparación del siste<br>art Comprobar y reparar de forma interactiva el<br>art-y Auto (Precaución!) comprobar y reparar el s                                   |  |  |
| <0k>                                                                                                    | <cancel></cancel>                                                                                                    |  |  |

**18.** Comprobación de la imagen de que se ha grabado correctamente. (En nuestro caso le daremos a "No, saltar la comprobación de la imagen grabada")

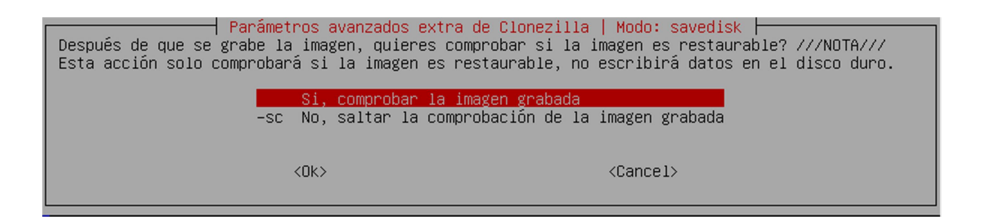

19. Nos pregunta que cuando acabe de crear la imagen que quieres que haga el equipo. (En nuestro caso "-p poweroff Apagar el cliente cuando la clonación termine")

| └── Parámetros<br>La acción cuan                 | avanzados ext<br>do el cliente               | ra de Clonezill<br>termine la clo                    | a   Modo:<br>nación:                 | savedisk                                       | H  |
|--------------------------------------------------|----------------------------------------------|------------------------------------------------------|--------------------------------------|------------------------------------------------|----|
| <mark>-p true</mark><br>-p reboot<br>-p poweroff | No hacer nac<br>Reiniciar el<br>Apagar el cl | a cuando la clo<br>cliente cuando<br>iente cuando la | nación ter<br>la clonac<br>clonaciór | r <mark>mine</mark><br>ción termi<br>n termine | ne |
|                                                  | <0k>                                         | <                                                    | Cancel>                              |                                                |    |